## Руководство по установке и настройке СУБД Microsoft SQL Server 2005 Express Edition

Данное руководство предназначается для неопытных пользователей. Оно позволяет быстро установить и осуществить первоначальную настройку СУБД. Для оптимальной настройки рекомендуется изучить официальную справочную информацию к СУБД и ознакомиться со специализированной литературой.

1. Для установки необходимо запустить файл SQLEXPR\_RUS.EXE. В появившемся окне (рис. 1.) следует отметить галочкой пункт "Я принимаю условия лицензионного соглашения" и нажать кнопку [Далее]:

| 💹 Установка Microsoft SQL Server 2005                                                                                                    | ×        |
|----------------------------------------------------------------------------------------------------|----------|
| Лицензионное соглашение                                                                                                    | -        |
|                                                                                                    |          |
| УСЛОВИЯ ЛИЦЕНЗИИ НА ИСПОЛЬЗОВАНИЕ ПРОГРАММНОГО<br>ОБЕСПЕЧЕНИЯ MICROSOFT                                                                                                    |          |
| MICROSOFT SQL SERVER 2005 EXPRESS EDITION SERVICE<br>PACK 2                                                                                                    |          |
| Эти условия лицензии являются созлашением между<br>корпорацией Майкрософт (или одним из ее<br>аффилированных лиц, в зависимости от места вашезо<br>проживания) и вами. Пожалуйста, прочтите их.<br>Они применяются к вышеуказанной прозраммнозо<br>обеспечения, включая носители, на которых вы ее<br>получили (если они есть). Эти условия<br>распространяются также на любые |          |
| * обновления,                                                                                                    |          |
| * gonoлнения,                                                                                                    |          |
| * службы Инмернема и                                                                                                    | <b>-</b> |
| Я принимаю условия лицензионного соглашения                                                                                                    |          |
|                                                                                                    | a        |

Рис. 1. Окно "Лицензионное соглашение".

2. В окне "Установка обязательных параметров" следует нажать кнопку [Установить] (рис. 2.):

| 💹 Установка Microsoft SQL Server 2005                                                                                | X |
|----------------------------------------------------------------------------------------------------|---|
| <b>Установка обязательных компонентов</b><br>Устанавливает компоненты, необходимые для установки<br>SQL Server.      |   |
|                                                                                                    |   |
| Программа обновления компонентов SQL Server установит<br>следующие компоненты, необходимые для установки SQL Server: | 4 |
| Собственный клиент Microsoft SQL                                                                                     |   |
| Файлы поддержки установки Microsoft SQL Server 2005                                                                  |   |
| Чтобы продолжить, нажмите кнопку "Установить".                                                                       |   |
|                                                                                                    |   |
|                                                                                                    | _ |
| <u></u> тмен                                                                                                    | a |
| Рис. 2. Окно "Установка обязательных параметров".                                                                    |   |

3. В окне "Установка обязательных компонентов" необходимо нажать кнопку [Далее] (рис. 3.):

| 💹 Установка Microsoft SQL Server 2005                                                                                | x        |
|----------------------------------------------------------------------------------------------------|----------|
| Установка обязательных компонентов                                                                                   | 1        |
| Устанавливает компоненты, необходимые для установки<br>SQL Server.                                                   |          |
|                                                                                                    |          |
| Программа обновления компонентов SQL Server установит<br>следующие компоненты, необходимые для установки SQL Server: | 4        |
| <ul> <li>Собственный клиент Microsoft SOL</li> </ul>                                                                 |          |
| ✓ Файлы поддержки установки Microsoft SQL Server 2005                                                                |          |
| Необходимые компоненты успешно установлены.                                                                          |          |
|                                                                                                    | <b>T</b> |
|                                                                                                    |          |
| Далее > Отмен                                                                                                    | 1a       |

Рис. 3. Окно "Установка обязательных компонентов".

4. В окне "Мастер установки Microsoft SQL Server" следует нажать кнопку [Далее] (рис. 4.):

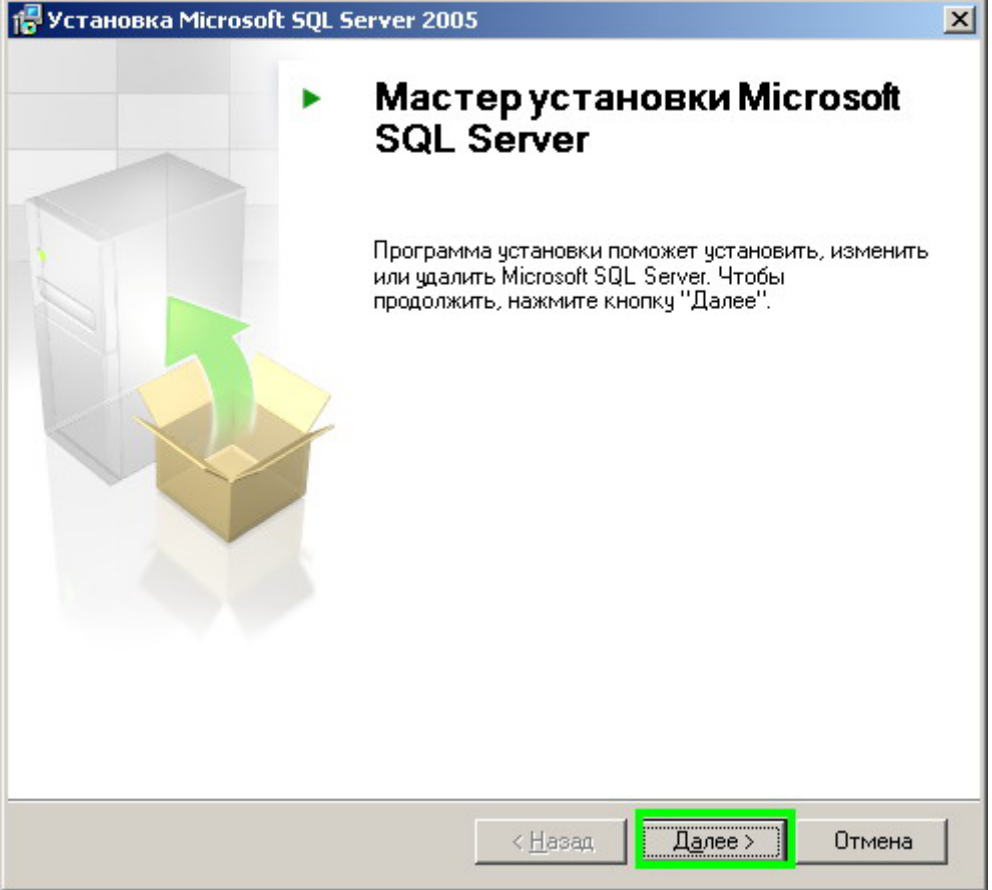

Рис. 4. Окно "Mactep установки Microsoft SQL Server".

5. На этом этапе программа-установщик начнет проверять конфигурацию системы на наличие проблем. Следует дождаться окончания проверки, и если она пройдет успешно, нажать кнопку [Далее] (рис. 5.). Если система обнаружила неисправимые ошибки, то на данный компьютер нельзя установить Microsoft SQL Server 2005 и, следовательно, программа TestAnalyser из пакета программ Генератор тестов 2 функционировать не будет.

| 0            | Успешно                                                     | 13 Всего<br>13 Успешно | О Ошибка<br>О Внимание |
|--------------|-------------------------------------------------------------|------------------------|------------------------|
| <u>1</u> одр | робности:                                                   |                        |                        |
|              | Действие                                                    | Состояние              | Сообщение              |
| 0            | Требование к службе WMI                                     | Успешно                |                        |
| 0            | Требование к MSXML                                          | Успешно                |                        |
| 0            | Минимальные требования к операционной системе               | Успешно                |                        |
| 0            | Требования к версии пакета обновления операционной системы. | Успешно                |                        |
| 0            | Совместимость выпуска SQL Server с операционной системой    | Успешно                |                        |
| 0            | Минимальные требования к оборудованию                       | Успешно                |                        |
| 0            | Требование к ожидающим перезагрузкам                        | Успешно                |                        |
| 0            | Требование к наличию разрешения на доступ к пути установки  | Успешно                |                        |
| 0            | Требование к Internet Explorer                              | Успешно                |                        |
| 0            | Требование к наличию каталога COM Plus                      | Успешно                |                        |
| 0            | Требование к регистрации версии ASP.Net                     | Успешно                |                        |
| 0            | Минимальные требования к версии компонентов MDAC            | Успешно                |                        |
| 0            | Проверка изменения выпуска                                  | Успешно                |                        |

Рис. 5. Окно "Проверка конфигурации системы".

6. В окне "Регистрационные сведения" необходимо ввести в соответствующие поля свое **Имя** и **Компанию** и **обязательно снять** галочку с пункта "Скрыть дополнительные параметры конфигурации". Для продолжения установки следует нажать кнопку [Далее] (рис. 6.):

| 🙀 Установка выпуска Microsoft SQL Server 2005 Express Services                                 | × |
|------------------------------------------------------------------------------------------------|---|
| Регистрационные сведения<br>Данные сведения будут использованы во время установки.             |   |
| Чтобы продолжить, необходимо заполнить поле "Имя". Поле "Компания"<br>заполнять необязательно. |   |
| Имя:                                                                                           |   |
| User                                                                                           |   |
| <u>К</u> омпания:                                                                              |   |
| Company                                                                                        |   |
| ОБЯЗАТЕЛЬНО СНЯТЬ ГАЛОЧКУ!!!<br>Скрыть дополнительные параметры конфигурации                   |   |
| <u>С</u> правка < <u>Н</u> азад Д <u>а</u> лее > Отмена                                        |   |

Рис. 6. Окно "Регистрационные сведения".

7. В окне "Выбор компонентов" следует установить все возможные компоненты, выбрать папку, где будет находиться программа Microsoft SQL Server (рекомендуется оставить без изменения) и нажать кнопку [Далее] (рис. 7.):

| 🖶 Установка выпуска Microsoft SQL Server 20                                                             | 05 Express Services                                                                                                    |
|----------------------------------------------------------------------------------------------------|----------------------------------------------------------------------------------------------------|
| Выбор компонентов<br>Выберите компоненты программы, которые нес<br>установить.                          | обходимо                                                                                                    |
| Для изменения параметров установки какого-либо н<br>соответствующий значок.                             | компонента из списка щелкните                                                                                                    |
| Службы Database Services     Клиентские компоненты     Компоненты связи     Набор средств разработки пр | Описание функции<br>Устанавливает средства для<br>работы в режиме командной<br>строки, компоненты связи, модели<br>программирования, средства<br>управления и разработки. |
| Установить все компоненты                                                                               | Для установки компонента<br>необходимо 45 МБ на жестком<br>диске. Выбрано частей: 2 из 2. Для<br>их установки необходимо 55 МБ на<br>жестком диске.                       |
| □ Παπκα:<br>c:\Program Files\Microsoft SQL Server\                                                      |                                                                                                    |
| Справка< Ңазад                                                                                          | <u>Да</u> лее > Отмена                                                                                                    |

Рис. 7. Окно "Выбор компонентов".

8. В окне "Имя экземпляра" необходимо выбрать пункт "Именованный экземпляр", ввести в поле **TESTGENSERVER**' и нажать кнопку [Далее] (рис. 8.):

| Установка выпуска Microsoft SQL Server 2005 Express Services                                                                                                    | >                   |
|----------------------------------------------------------------------------------------------------|---------------------|
| Имя экземпляра                                                                                                    |                     |
| Можно установить экземпляр по умолчанию или указать<br>именованный экземпляр.                                                                                                    |                     |
| Зведите имя для экземпляра. Для установки по умолчанию выберите "Экземпляр<br>имолчанию" и нажмите кнопку "Далее". Для обновления существующего экземпл<br>по умолчанию выберите пункт "Экземпляр по умолчанию". Для обновления<br>существующего именованного экземпляра выберите пункт "Именованный экземп<br>икажите имя экземпляра. | по<br>яра<br>ляр" и |
| <ul> <li>Экземпляр по умолчанию</li> <li>Именованный экземпляр</li> </ul>                                                                                                    |                     |
| TESTGENSERVER                                                                                                    |                     |
|                                                                                                    |                     |
| Необходимо ввести: TESTGENSERVER                                                                                                    |                     |
|                                                                                                    |                     |
|                                                                                                    |                     |
|                                                                                                    |                     |
|                                                                                                    |                     |
|                                                                                                    |                     |
| <u>С</u> правка < <u>Н</u> азад <u>Далее</u> > Отмен                                                                                                    | la                  |

Рис. 8. Окно "Имя экземпляра".

9. В появившемся окне "Учетная запись службы" необходимо настроить значения параметров, так как это показано на рис. 9. Для продолжения необходимо нажать кнопку [Далее]:

| становка выпуска Micros                           | soft SQL Server      | 2005 Express Servi | ices 🛛 |
|---------------------------------------------------|----------------------|--------------------|--------|
| четная запись службь<br>Учетные записи служб испо | I<br>льзуются для вх | ода в систему.     |        |
| Настроить для каждой<br>Сдужба:                   | учетной записи сл    | пу <u>ж</u> бы     |        |
|                                                   |                      | 7                  |        |
| • <u>В</u> строенная учетная заг                  | ись                  | Сетевая служба     | -      |
| С <u>У</u> четная запись пользов                  | ателя домена         |                    |        |
| <u>И</u> мя пользователя:                         |                      |                    |        |
| Пароль:                                           |                      |                    |        |
| 7                                                 |                      |                    |        |

Рис. 9. Окно "Учетная запись службы".

10. В окне "Режим проверки подлинности" необходимо выбрать пункт "Смешанный режим" и указать пароль для имени входа 'sa'. Для продолжения установки следует нажать кнопку [Далее] (рис. 10.):

| 🙀 Установка выпуска Microsoft SQL Server 2005 Express Services                                                                                | ×   |
|----------------------------------------------------------------------------------------------------|-----|
| <b>Режим проверки подлинности</b><br>Режим проверки подлинности определяет средства<br>обеспечения безопасности при подключении к SQL Server. |     |
| Выберите режим проверки подлинности для использования при установке.                                                                          |     |
| О Ре <u>ж</u> им проверки подлинности Windows                                                                                                 |     |
| © Смещанный режим (режим проверки подлинности Windows и режим проверки подлинности SQL Server)                                                |     |
| Укажите пароль для имени входа sa:<br>Введите пароль                                                                                          |     |
| Пароль:                                                                                                    |     |
| *****                                                                                                    |     |
| Подтверждение пароля:                                                                                                    |     |
| *****                                                                                                    |     |
|                                                                                                    |     |
|                                                                                                    |     |
| <u>⊆</u> правка < <u>Н</u> азад <u>Да</u> лее > Отм                                                                                           | ена |

Рис. 10. Окно "Режим проверки подлинности".

11. Не меняя ничего в окне [Параметры сортировки] следует нажать кнопку [Далее] (рис. 11.):

| 🛃 Установка выпуска Microsoft SQL Se                                                                                | erver 2005 Express Services           |
|----------------------------------------------------------------------------------------------------|---------------------------------------|
| Параметры сортировки<br>Параметры сортировки определяют ре<br>данных для сервера.                                   | ежим сортировки                       |
| Настройка параметров сортировки для сл                                                                              | ужбы: SQL Server                      |
| Обозначение параметров сортировки                                                                                   | 1 и порядок сортировки:               |
| Cyrillic_General                                                                                                    | •                                     |
| 🗖 Двоичные                                                                                                    | 🔲 Двоичный - элемент кода             |
| 🔲 С учетом регистра                                                                                                 | 🔲 С учетом японской азбуки            |
| 🔽 С учетом диакритических символов                                                                                  | 🔲 С учетом ширины символов            |
| C Параметры сортировки SQL (использ<br>версиями SQL Server)                                                         | уется для совместимости с предыдущими |
| Двоичный порядок, основанный на ср.<br>Строгая совместимость с базами данни<br>Спорарный порядок, с учетом регистор | авнении элементов кода, для исполк    |
| Словарный порядок, сучетом регистр                                                                                  | ра, для использования с кодировкой    |
| Словарный порядок, без учета регист                                                                                 | ра. с предпочтением верхнего реги     |
| ,                                                                                                    |                                       |
| · · · · · · · · · · · · · · · · · · ·                                                                               |                                       |
| Справка<                                                                                                    | <u>Н</u> азад <u>Да</u> лее > Отмена  |
|                                                                                                    |                                       |

12. В окне "Параметры конфигурации" необходимо отметить галочками пункты: "Включить пользовательские экземпляры", "Добавить пользователя к роли "Администратор SQL Server"" и нажать кнопку [Далее] (рис. 12.):

| 🙀 Установка выпуска Microsoft SQL Server 2005 Express Services                                                                                                    | x |
|----------------------------------------------------------------------------------------------------|---|
| Параметры конфигурации<br>Настройка учетных записей пользователей и<br>администраторов                                                                                                    |   |
| Включить пользовательские экземпляры<br>Этот параметр позволяет пользователям, не обладающим разрешениями<br>администратора, запустить отдельный экземпляр компонента SQL Server<br>Express Database Engine.                                                                                                    |   |
| Добавить пользователя к роли "Администратор SQL Server"<br>Этот параметр добавляет пользователя, запустившего программу установки<br>SQL Server Express, к роли "Системный администратор" SQL Server. По<br>умолчанию пользователи операционной системы Microsoft Windows Vista не<br>являются членами роли "Системный администратор" SQL Server. |   |
| <u>С</u> правка < <u>Н</u> азад <u>Да</u> лее > Отмена                                                                                                    | _ |

Рис. 12. Окно "Параметры конфигурации".

13. В окне "Параметры отчетов об ошибках и использовании" необходимо нажать кнопку [Далее] (рис. 13.):

| компоненты и слу                                                                                                   | жбы SQL Server 2005.                                                                                                    | екоторые                                                                                                    |
|----------------------------------------------------------------------------------------------------|----------------------------------------------------------------------------------------------------|----------------------------------------------------------------------------------------------------|
| Автоматически от<br>Майкрософт или н<br>ошибках содержа<br>конфигурации обс<br>непреднамеренно<br>корпорацией Майн | правлять отчеты об ошибках<br>а корпоративный сервер отче<br>т сведения о состоянии SQL S<br>рудования, а также другие с<br>включать личные сведения,<br>срософт. | : SQL Server в корпорацию<br>етов об ошибках. Отчеты об<br>erver 2005 в момент ошибки и о<br>ведения. Отчеты об ошибках могу<br>которые не будут использоваться |
| Автоматически от<br>в корпорацию Май<br>сведения о конфи<br>обеспечения и слу                                      | правлять данные об использо<br>ікрософт. Данные об использ<br>гурации оборудования и испо<br>жб.                                                                  | овании компонентов SQL Server 200<br>овании содержат анонимные<br>ильзовании нашего программного                                                                |
| При установке Micros<br>настроены на автома                                                                        | oft SQL Server 2005 сам SQL Se<br>тическую отправку отчетов с<br>офт или на корпоративный се                                                                      | erver и его компоненты будут<br>о неисправимых ошибках служб в<br>speep отчетов об ошибках.                                                                     |

Рис. 13. Окно "Параметры отчетов об ошибках и использовании".

14. В появившемся окне необходимо нажать кнопку [Установить] (рис. 14.):

| Установка выпуска Microsol                                                                                      | ft SQL Server 2005 Express Services                                                                                       | ×                                   |
|----------------------------------------------------------------------------------------------------|----------------------------------------------------------------------------------------------------|-------------------------------------|
| Все готово для установки<br>Все готово для установки.                                                           | 1                                                                                                    | 6                                   |
| Программа имеет достаточно с<br>файлов. Чтобы продолжить, н<br>параметры установки, нажмит<br>кнопку "Отмена".  | ведений, чтобы начать копирование про<br>ажмите кнопку "Установить". Чтобы изме<br>е кнопку "Назад". Чтобы завершить уста | граммных<br>енить<br>новку, нажмите |
| Следующие компонен<br>• Службы SQL Serv<br>(Службы Database Service<br>• Клиентские компа<br>(Компоненты связи) | иты будут установлены:<br>ver Database Services<br>es, Репликация)<br>оненты                                              |                                     |
| <u>С</u> правка                                                                                                 | < <u>Н</u> азад <u>У</u> становить                                                                                        | Отмена                              |

Рис. 14. Окно "Все готово для установки".

15. В окне "Выполнение установки" необходимо нажать кнопку [Далее] (рис. 15,):

| Идет настройка выбранных компоненто         | <sup>16</sup>       |
|---------------------------------------------|---------------------|
|                                             |                     |
| Тродукт                                     | Состояние           |
| MSXML6                                      | Установка завершена |
| <u>Файлы поддержки для установки SQL</u>    | Установка завершена |
| <u> Собственный клиент SQL</u>              | Установка завершена |
| <u> Модуль записи SQL для VSS</u>           | Установка завершена |
| <u> Службы SQL Server Database Services</u> | Установка завершена |
| Компоненты рабочей станции, элек            | Установка завершена |
|                                             |                     |
|                                             |                     |
|                                             |                     |
|                                             |                     |
|                                             |                     |
|                                             |                     |
|                                             |                     |
|                                             |                     |

Рис. 15. Окно "Выполнение установки".

16. В окне "Завершение установки Microsoft SQL Server 2005" необходимо щелкнуть по ссылке "Средство настройки контактной зоны" (рис. 16.):

| 📕 Установка Microsoft SQL Server 2005                                                                                                    | ×                                                                                             |
|----------------------------------------------------------------------------------------------------|-----------------------------------------------------------------------------------------------|
| Завершение установки Microsoft SQL Serve                                                                                                    | r 2005                                                                                        |
| Программа установки завершила настройку Міс<br>2005                                                                                                    | rosoft SQL Server                                                                             |
| Описание ошибок, которые возникли в процессе у<br>установки. Нажмите кнопку "Готово", чтобы закої                                                                                        | становки, см. в журналах ошибок<br>нчить работу с мастером установки.                         |
| <u>Сводный журнал установки</u>                                                                                                    |                                                                                               |
| Чтобы сократить контактную зону SQL Server 200<br>/становок по умолчанию отключены. Чтобы наст)<br>используйте:                                                                          | 15, некоторые элементы для новых<br>роить контактную зону SQL Server,<br>• Щелкнуть на ссылку |
| Средство настроики контактной зоны                                                                                                    |                                                                                               |
| Настройка и управление SQL Server                                                                                                    |                                                                                               |
| Express                                                                                                    |                                                                                               |
| <ul> <li>Еще сольшую управляемость и надежно<br/>SOL Server 2005 обеспециявают.</li> </ul>                                                                                               |                                                                                               |
|                                                                                                    |                                                                                               |
|                                                                                                    |                                                                                               |
| дополнительные средства управления<br>контактной зоной SQL Server в системе                                                                                                    | •                                                                                             |
| дополнительные средства управления<br>контактной зоной SQL Server в системе<br>Чтобы минимизировать контактную зо                                                                        | ).<br>HV K                                                                                    |
| дополнительные средства управления<br>контактной зоной SQL Server в системе<br>Чтобы минимизировать контактную зо<br>вашему экземпляру SQL Server были                                   | ну, к                                                                                         |
| дополнительные средства управления<br>контактной зоной SQL Server в системе<br>Чтобы минимизировать контактную зо<br>вашему экземпляру SQL Server были<br>применены следующие настройки: | ).<br>Ну, К                                                                                   |
| дополнительные средства управления<br>контактной зоной SQL Server в системе<br>Чтобы минимизировать контактную зо<br>вашему экземпляру SQL Server были<br>применены следующие настройки: | ).<br>Ну, К                                                                                   |
| дополнительные средства управления<br>контактной зоной SQL Server в системе<br>Чтобы минимизировать контактную зо<br>вашему экземпляру SQL Server были<br>применены следующие настройки: | н.<br>ну, к<br>IP                                                                             |
| дополнительные средства управления<br>контактной зоной SQL Server в системе<br>Чтобы минимизировать контактную зо<br>вашему экземпляру SQL Server были<br>применены следующие настройки: | е.<br>ну, к<br>Ip                                                                             |

Рис. 16. Окно "Завершение установки Microsoft SQL Server 2005".

17. В окне "Настройка контактной зоны SQL Server 2005" следует щелкнуть по ссылке "Настройка контактной зоны для служб и соединений" (рис. 17.):

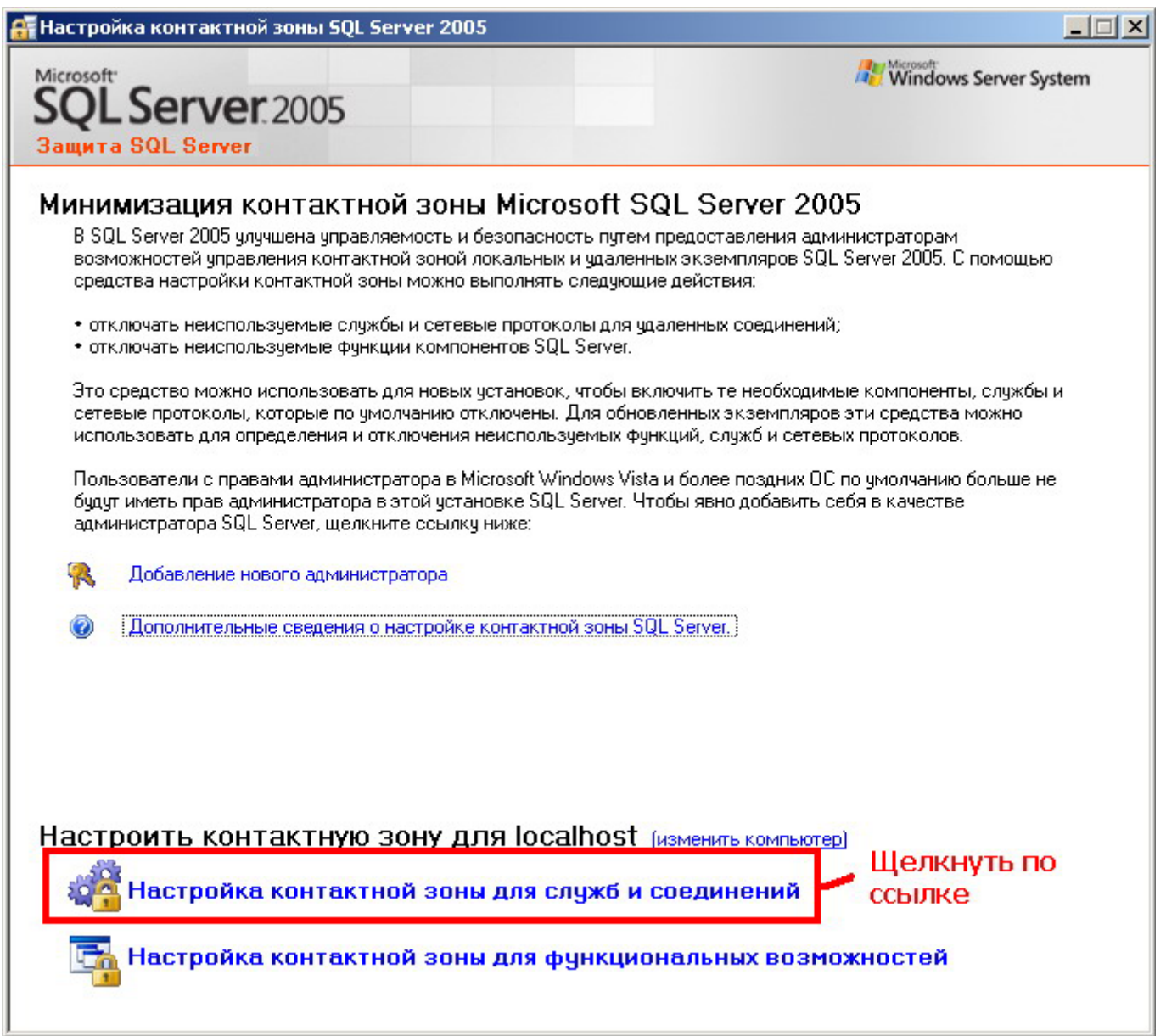

Рис. 17. Главное окно программы "Настройка контактной зоны SQL Server 2005".

18. В окне "Настройка контактной зоны SQL Server 2005" необходимо раскрыть компонент TESTGENSERVER –> Database Engine и выделить пункт "Удаленные соединения". В появившемся слева пространстве следует отметить пункт "Локальные и удаленные соединения" –> "Использовать TCP/IP и именованные каналы". Для продолжения необходимо нажать кнопку [OK] (рис. 18.):

| 🐴 Настройка контактной зоны для слу                                                                                                    | жб и соединений - localhost                                                                                                    | ×            |
|----------------------------------------------------------------------------------------------------|----------------------------------------------------------------------------------------------------|--------------|
| SQL Server 2005 Surface<br>Защита SQL Server                                                                                                    | e Area Configuration                                                                                                    |              |
| Включайте только те службы и типы сое<br>служб и соединений позволяет защитить<br><u>Справке</u> .<br>Выберите компонент, а затем настро <u>й</u> те | динений, которые необходимы для приложений. Отключение неиспользуемь<br>сервер путем сокращения контактной зоны. Настройки по умолчанию см. в<br>его службы и соединения:                                                                                                    | IX           |
| <ul> <li>□ TESTGENSERVER</li> <li>□ Database Engine<br/>Служба</li> <li>→ Удаленные соединени</li> <li>① SQL Server Browse</li> </ul>                | В выпусках SQL Server 2005 Express Edition, Evaluation Edition и Developer Edition<br>по умолчанию разрешены только локальные соединения. В выпусках Enterprise<br>Edition, Standard Edition и Workgroup Edition также принимаются удаленные<br>соединения по протоколу TCP/IP. Используйте параметры ниже для изменени<br>протоколов, используемых SQL Server для входящих соединений. TCP/IP<br>предпочтителен по сравнению с именованными каналами, поскольку для него<br>необходимо открыть на брандмауэре меньше портов. | н<br>1<br>19 |
| TESTGENSERVER пункт<br>Удаленные соединения                                                                                                    | <ul> <li>Локальные и удаленные соединения</li> <li>Использовать только ТСР/IР</li> <li>Использовать только именованные каналы</li> <li>Использовать ТСР/IР и именованные каналы</li> <li>Использовать ТСР/IР и именованные каналы</li> </ul>                                                                                                    |              |
| Просмотр по экземплярам Пр 🔹 🕨                                                                                                    | ОК Отмена <u>П</u> рименить <u>С</u> правка                                                                                                    | •            |

Рис. 18. Окно "Настройка контактной зоны для служб и соединений".

19. В появившемся окне необходимо нажать кнопку [ОК] (рис. 19.):

| Предупр | еждение об изменении настроек соединения                                                                        | ×  |
|---------|----------------------------------------------------------------------------------------------------|----|
| į       | Изменения в настройках соединений вступят в силу только после перезапуска службы<br>компонента Database Engine. |    |
| Ð       |                                                                                                    | ОК |

Рис. 19. Окно с предупреждением об изменении настроек соединения.

20. Необходимо закрыть окно "Настройка контактной зоны SQL Server 2005" (рис. 20.):

| 🔐 Настрой                                                                                          | ка контактной зоны SQL Server 2005                                                                                                    |                                                                                                    |
|----------------------------------------------------------------------------------------------------|----------------------------------------------------------------------------------------------------|----------------------------------------------------------------------------------------------------|
| Microsoft<br>SQL<br>Защита                                                                         | Server 2005                                                                                                    | Windows Server System                                                                                                    |
| Мини<br>В SQ<br>возм<br>среди<br>• отк<br>• отк<br>Это с<br>сете<br>испо.<br>Поль<br>будут<br>адми | <ul> <li>Аладия контактной зоны Microsoft SQL Server</li> <li>Server 2005 улучшена управляемость и безопасность путем предоставленожностей управления контактной зоной локальных и удаленных экземплярства настройки контактной зоны можно выполнять следующие действия:</li> <li>лючать неиспользуемые службы и сетевые протоколы для удаленных сое плочать неиспользуемые функции компонентов SQL Server.</li> <li>редство можно использовать для новеренения для основленных экземплаять вые протоколы, которые по умолчанию отключения для основленных экземпьзовать для определения и отключения неиспользуемых функций, служб и зователи с правами администратора в Microsoft Windows Vista и более позриметь прав администратора в этой установке SQL Server. Чтобы явно добнистратора SQL Server, щелкните ссылку ниже:</li> <li>Добавление нового администратора</li> <li>Дополнительные сведения о настройке контактной зоны SQL Server.</li> </ul> | ег 2005<br>ния администраторам<br>ров SQL Perver 2005. С помощью<br>инений;<br>и сетевых протоколов.<br>аних ОС по умолчанию больше не<br>авить себя в качестве |
| Настр<br>4                                                                                         | ооить контактную зону для localhost <sub>(изменить кон<br/>Настройка контактной зоны для служб и соединен<br/>Настройка контактной зоны для функциональных в</sub>                                                                                                    | ипьютер)<br>ИЙ<br>возможностей                                                                                                    |

Рис. 20. Главное окно программы "Настройка контактной зоны SQL Server 2005".

21. Для завершения установки следует нажать кнопку [Готово] (рис. 21.):

| Завершени                                                                              | е установки Microsoft SQL Server 2005                                                                                                    |                                                  |
|----------------------------------------------------------------------------------------|----------------------------------------------------------------------------------------------------|--------------------------------------------------|
| Программ<br>2005                                                                       | а установки завершила настройку Microsoft SQL S                                                                                                    | ierver                                           |
| Описание оц<br>установки. Н                                                            | ибок, которые возникли в процессе установки, с<br>Іажмите кнопку "Готово", чтобы закончить работ                                                                                                    | м. в журналах ошибок<br>у с мастером установки.  |
| Сводный жу                                                                             | <u>энал установки</u>                                                                                                    |                                                  |
| Чтобы сокра<br>установок по<br>используйте                                             | тить контактную зону SQL Server 2005, некоторы<br>) умолчанию отключены. Чтобы настроить конта<br>:                                                                                                    | ые элементы для новых<br>актную зону SQL Server, |
|                                                                                        | стройки контактной зонь!                                                                                                    |                                                  |
| средство на                                                                            | CTDORIKH KONTAKTHON SONDE                                                                                                    |                                                  |
|                                                                                        |                                                                                                    |                                                  |
| Настрой<br>Бургезз                                                                     | а и управление SQL Server                                                                                                    |                                                  |
| Hacтрой<br>Express<br>• Еще бо                                                         | а и управление SQL Server                                                                                                    | -                                                |
| Настройн<br>Express<br>• Ещебо<br>SQLS                                                 | а и управление SQL Server<br>льшую управляемость и надежность<br>угуег 2005 обеспечивают                                                                                                    |                                                  |
| Hacтройн<br>Express<br>• Еще би<br>SQL S<br>допол                                      | а и управление SQL Server<br>ольшую управляемость и надежность<br>erver 2005 обеспечивают<br>иительные средства управления                                                                                                    |                                                  |
| Hacтройн<br>Express<br>• Еще б<br>SQL S<br>допол<br>конта                              | а и управление SQL Server<br>ольшую управляемость и надежность<br>erver 2005 обеспечивают<br>чительные средства управления<br>стной зоной SQL Server в системе.                                                                                                    | ·                                                |
| Настройн<br>Express<br>• Еще бо<br>SQL S<br>допол<br>контан<br>Чтобь                   | ка и управление SQL Server<br>ольшую управляемость и надежность<br>erver 2005 обеспечивают<br>чительные средства управления<br>стной зоной SQL Server в системе.<br>минимизировать контактную зону, к                                                              |                                                  |
| Настройн<br>Express<br>• Еще би<br>SQLS<br>допол<br>контан<br>Чтобь<br>вашем           | ка и управление SQL Server<br>ольшую управляемость и надежность<br>erver 2005 обеспечивают<br>чительные средства управления<br>стной зоной SQL Server в системе.<br>минимизировать контактную зону, к<br>у экземпляру SQL Server были                              |                                                  |
| Настройн<br>Express<br>• Еще би<br>SQL S<br>допол<br>контан<br>Чтобь<br>вашем<br>приме | ка и управление SQL Server<br>ольшую управляемость и надежность<br>erver 2005 обеспечивают<br>чительные средства управления<br>ктной зоной SQL Server в системе.<br>минимизировать контактную зону, к<br>у экземпляру SQL Server были<br>нены следующие настройки: |                                                  |
| Настройн<br>Express<br>• Еще би<br>SQLS<br>допол<br>контан<br>Чтобь<br>вашем<br>приме  | ка и управление SQL Server<br>ольшую управляемость и надежность<br>erver 2005 обеспечивают<br>нительные средства управления<br>ктной зоной SQL Server в системе.<br>минимизировать контактную зону, к<br>у экземпляру SQL Server были<br>нены следующие настройки: |                                                  |
| Настройн<br>Express<br>• Еще би<br>SQLS<br>допол<br>контан<br>Чтобь<br>вашем<br>приме  | ка и управление SQL Server<br>ольшую управляемость и надежность<br>erver 2005 обеспечивают<br>чительные средства управления<br>стной зоной SQL Server в системе.<br>минимизировать контактную зону, к<br>у экземпляру SQL Server были<br>нены следующие настройки: |                                                  |

Рис. 21. Окно "Завершение установки Microsoft SQL Server 2005".

22. Для настройки программы Microsoft SQL Server 2005 необходимо нажать сочетание клавиш [WIN] + [R]. В появившемся диалоговом окне "Запуск программы" следует ввести **services.msc** и нажать кнопку [OK] (рис. 22.):

| Запуск         | программы <b>? Х</b>                                                                    |
|----------------|-----------------------------------------------------------------------------------------|
|                | Введите имя программы, папки, документа или<br>ресурса Интернета, и Windows откроет их. |
| <u>О</u> ткрыт | ть: services.msc                                                                        |
|                | ОК Отмена Обзор                                                                         |
|                | Рис. 22. Окно "Запуск программы".                                                       |

23. В окне "Службы" необходимо найти пункт SQL Server (TESTGENSERVER) и два раза щелкнуть по нему левой кнопкой мыши (рис. 23.):

| Консоль Действие Вид Справка<br>Службы (локальные)<br>Чтобы просмотреть описание<br>элемента, выделите его.<br>Мия / Описание<br>Описание<br>Службы (локальные)<br>Чтобы просмотреть описание<br>элемента, выделите его.<br>Мия / Описание<br>Службы (локальнае)<br>Чтобы просмотреть описание<br>элемента, выделите его.<br>Мия / Описание<br>Состояние<br>Пия / Описание<br>Состояние<br>Пия / Описание<br>Состояние<br>Пия алуска<br>Вход от имени<br>Вход от имени<br>Вход от имени<br>Вход от имени<br>Пия / Описание<br>Состояние<br>Пия алуска<br>Вход от имени<br>Вход от имени<br>Вход от имени<br>Пия / Описание<br>Состояние<br>Пия алуска<br>Вход от имени<br>Пия / Описание<br>Состояние<br>Пия алуска<br>Вход от имени<br>Вход от имени<br>Пия алуска<br>Вход от имени<br>Пия алуска<br>Вход от имени<br>Вход от имени<br>Вход от имени<br>Вход от имени<br>Пия алуска<br>Вход от имени<br>Вход от имени<br>Вход от имени<br>Вход от имени<br>Пия алуска<br>Вход от имени<br>Вход от имени<br>Вход от имени<br>Вход от имени<br>Вход от имени<br>Пия алуска<br>Вход от имени<br>Вход от имени<br>Вход от имени<br>Вход от имени<br>Вход от имени<br>Вход от имени<br>Вход от имени<br>Вход от имени<br>Вход от имени<br>Вход от имени<br>Вход от имени<br>Вручную<br>Локальная скс<br>Вучную<br>Локальная скс<br>Вручную<br>Локальная скс<br>Вручную<br>Локаль                                                                                                    | 🍇 Службы                                                     |                                 |                |           |             |                 |
|----------------------------------------------------------------------------------------------------|--------------------------------------------------------------|---------------------------------|----------------|-----------|-------------|-----------------|
| Службы (покальные)       Имя       Описание       Состояние       Тип запуска       Вход от имени         Упобы просмотреть описание<br>злемента, выделите ero.       Имя       Описание       Состояние       Тип запуска       Вход от имени         Упобы просмотреть описание<br>злемента, выделите ero.       Имя       Описание       Состояние       Тип запуска       Вход от имени         Упобы просмотреть описание<br>злемента, выделите ero.       Имя       Описание       Состояние       Тип запуска       Вход от имени         Упобы просмотреть описание<br>злемента, выделите ero.       Имя       Описание       Состояние       Тип запуска       Вход от имени         Weit Action Starting Service<br>Plug and Play       Paspeuaer       Orosonяет K       Paforaer       Aero       Локальная сис         SQL Server YESTGENSERVER       Осуществля       Paforaer       Aero       Локальная сис         SQL Server YSS Writer       Позволяет У       Paforaer       Aero       Локальная сис         SQL Server YSS Writer       Позволяет У       Paforaer       Aero       Локальная сис         Windows Audio       Управление       Paforaer       Aero       Локальная сис         Windows CardSpace       Securely ena       Paforaer       Aero       Локальная сис                                                                                                    | <u>К</u> онсоль <u>Д</u> ействие <u>В</u> ид <u>С</u> правка | i                               |                |           |             |                 |
| Кликните 2 раза         Има А         Описание         Состояние         Тип запуска         Вход от имени           Кликните 2 раза         Містозоft Software Shadow C         Управляет         Рогіdes abil         Отключено         Local Service           Кликните 2 раза         Містозоft Software Shadow C         Управляет         Работает         Авто         Локальная сис           Укликните 2 раза         Осцаратна сославная сис         Работает         Авто         Локальная сис           Windows Audio         Управляет         Работает         Авто         Локальная сис           SQL Server (TESTGENSERVER)         Осуществля         Работает         Авто         Локальная сис           SQL Server VSS Writer         Обеспечива         Работает         Авто         Локальная сис           Windows Audio         Управляет         Работает         Авто         Локальная сис           Windows Installer         Позволяет у         Работает         Авто         Локальная сис           Windows Sersetation Found         Оработает         Авто         Локальная сис         Управление         Работает         Авто         Локальная сис           Windows Sersetation Found         Оработает         Авто         Ло                                                                                                    |                                                              |                                 |                |           |             |                 |
| Чтобы просмотреть описание<br>элемента, выделите его.<br>Мия ▲ Описание Состояние Тип запуска Вход от имени<br>Microsoft Software Shadow C<br>Net. Tcp Port Sharing Service<br>Net. Tcp Port Sharing Service<br>Notanbhas cuc<br>Pa6otaet<br>Soll Server (TESTGENSERVER)<br>Soll Server (TESTGENSERVER)<br>Soll Server VSS Writer<br>Telnet<br>Net. Telnet<br>Net. Telnet<br>Net. Telnet<br>Net. Telnet<br>Net. Service<br>Net. Service<br>Notanbhas cuc<br>Notanbhas cuc<br>Provides opti<br>Pa6otaet<br>ABTO<br>Notanbhas cuc<br>Pa6otaet<br>ABTO<br>Notanbhas cuc<br>Pa6otaet<br>ABTO<br>Notanbhas cuc<br>Provides sup<br>Pa6otaet<br>ABTO<br>Notanbhas cuc<br>Notanbhas cuc<br>Provides sup<br>Pa6otaet<br>ABTO<br>Notanbhas cuc<br>Notanbhas cuc<br>Provides sup<br>Pa6otaet<br>ABTO<br>Notanbhas cuc<br>Notanbhas cuc<br>Pa6otaet<br>ABTO<br>Notanbhas cuc<br>Pa6otaet<br>ABTO<br>Notanbhas cuc<br>Pa6otae                                                                                                    | 🍇 Службы (локальные)                                         |                                 |                |           |             |                 |
| элемента, выделите его.<br>Місrosoft Software Shadow С Управляет<br>Net.Tcp Port Sharing Service<br>NetMeeting Remote Desktop<br>Paspeшает<br>Pabotaet Aero<br>Otkлючено<br>Otkлючено<br>Dokaльная cuc<br>Pabotaet Aero<br>Dokaльная cuc<br>NOD32 Kernel Service<br>Pabotaet Aero<br>Dokaльная cuc<br>Postable Media Serial Number<br>Pabotaet Aero<br>Dokaльная cuc<br>Postable Media Serial Number<br>Pabotaet Aero<br>Dokaльная cuc<br>Postable Media Service<br>Pabotaet Aero<br>Dokaльная cuc<br>Postable Media Service<br>Portable Media Service<br>Postable Media Service<br>Postable Media Service<br>Postable Media Service<br>Postable Media Service<br>Postable Media Service<br>Postable Media Service<br>Postable Media Service<br>Postable Media Service<br>Postable Media Service<br>Postable Media Service<br>Postable Media Service<br>Postable Media Service<br>SQL Server (TESTGENSERVER)<br>Ocyществля<br>Pabotaet<br>Aero<br>Network Service<br>Network Service                                                                                                    | Чтобы просмотреть описание                                   | Имя 🔺                           | Описание       | Состояние | Тип запуска | Вход от имени   |
| Net. Tcp Port Sharing Service       Provides abili       Отключено       Local Service         NetMeeting Remote Desktop       Paspewaet       Отключено       Локальная сис         NOD32 Kernel Service       Padotaet       Авто       Локальная сис         Outpost Firewall Service       Padotaet       Авто       Локальная сис         Pottable Media Serial Number       Retrieves th       Bpyshyto       Локальная сис         SQL Server (TESTGENSERVER)       Ocywectrans       Padotaet       Авто       Локальная сис         SQL Server (TESTGENSERVER)       Ocywectrans       Padotaet       Авто       Локальная сис         SQL Server VSS Writer       Ofecnevuas       Padotaet       Авто       Локальная сис         Virtual Machine Additions Ser       Provides opti       Padotaet       Авто       Локальная сис         Windows Audio       Управление       Padotaet       Авто       Локальная сис         Windows CardSpace       Securely ena       Padotaet       Авто       Локальная сис         Windows Presentation Found       Optimizes pe       Padotaet       Авто       Локальная сис         Windows Presentation Found       Optimizes pe       Bpyчную       Локальная сис       No                                                                                                    | элемента, выделите его.                                      | Microsoft Software Shadow C     | Управляет      |           | Вручную     | Локальная сис   |
| Кликните 2 раза         NetMeeting Remote Desktop …         Разрешает …         Отключено         Локальная сис…           УПЛИКНИТЕ 2 раза         Позволяет к…         Работает         Авто         Локальная сис…           УКЛИКНИТЕ 2 раза         Позволяет к…         Работает         Авто         Локальная сис…           УПЛИКНИТЕ 2 раза         Позволяет к…         Работает         Авто         Локальная сис…           УКЛИКНИТЕ 2 раза         Позволяет к…         Работает         Авто         Локальная сис…           УПЛИКНИТЕ 2 раза         Позволяет к…         Работает         Авто         Локальная сис…           УПЛИКНИТЕ 2 раза         Позволяет к…         Работает         Авто         Локальная сис…           УПЛИКНИТЕ 2 раза         Позволяет к…         Работает         Авто         Локальная сис…           Тејнеt         Позволяет у…         Работает         Авто         Локальная сис…           УПЛИКНИТЕ 2 раза         УПЛИКНИТЕ 2 раза         Позволяет …         Работает         Авто         Локальная сис…           УПЛИКНИТЕ 2 раза         Тејнеt         Позволяет …         Работает         Авто         Локальная сис…           УПЛИКНИТЕ 2 раза         Тејнеt         Позволяет …         Работает         Авто         Локальная сис… </td <td></td> <td>Net. Tcp Port Sharing Service</td> <td>Provides abili</td> <td></td> <td>Отключено</td> <td>Local Service</td>                                                                                                    |                                                              | Net. Tcp Port Sharing Service   | Provides abili |           | Отключено   | Local Service   |
| Кликните 2 раза       NOD32 Kernel Service       Работает       Авто       Локальная сис         Кликните 2 раза       SQL Server (TESTGENSERVER)       Осуществля       Работает       Авто       Локальная сис         Уктиаl Machine Additions Ser       Provides opti       Работает       Авто       Локальная сис         Уктиаl Machine Additions Ser       Provides opti       Работает       Авто       Локальная сис         Уктиаl Machine Additions Ser       Provides opti       Работает       Авто       Локальная сис         Уктиаl Machine Additions Ser       Provides opti       Работает       Авто       Локальная сис         Уктиаl Machine Additions Sha       Provides opti       Работает       Авто       Локальная сис         Windows Audio       Управление       Работает       Авто       Локальная сис         Windows Installer       Позволяет       Работает       Авто       Локальная сис         Windows Presentation Found       Optimizes pe       Вручную       Локальная сис         Минdows Presentation Found       Optimizes pe       Вручную       Локальная сис         Автоматическое обновление       Загрузка и       Работает       Авто       Локальная сис                                                                                                    |                                                              | NetMeeting Remote Desktop       | Разрешает      |           | Отключено   | Локальная сис   |
| Кликните 2 раза         Outpost Firewall Service         Авто         Локальная сис           SQL Server (TESTGENSERVER)         Осуществля         Работает         Авто         Локальная сис           SQL Server (TESTGENSERVER)         Осуществля         Работает         Авто         Локальная сис           SQL Server (TESTGENSERVER)         Осуществля         Работает         Авто         Network Service           SQL Server VSS Writer         Oбеспечива         Работает         Авто         Локальная сис           Telnet         Позволяет у         Отключено         Local Service           Wirtual Machine Additions Ser         Provides opti         Работает         Авто         Локальная сис           Windows Audio         Управление         Работает         Авто         Локальная сис           Windows Installer         Позволяет         Работает         Вручную         Локальная сис           Windows Presentation Found         Optimizes pe         Вручную         Локальная сис           Автоматическое обновление         Загрузка и         Работает         Авто         Локальная сис           Аватоматическое обновление         Загрузка и         Работает         Авто         Локальная сис                                                                                                    |                                                              | 🍓 NOD32 Kernel Service          |                | Работает  | Авто        | Локальная сис   |
| Кликните 2 раза         Ріца and Play         Позволяет К         Работает         Авто         Локальная сис           SQL Server (TESTGENSERVER)         Осуществля         Работает         Авто         Локальная сис           SQL Server VSS Writer         Обеспечива         Работает         Авто         Локальная сис           Telnet         Позволяет у         Отключено         Local Service           Wirtual Machine Additions Ser         Provides opti         Работает         Авто         Локальная сис           Windows Audio         Управление         Работает         Авто         Локальная сис           Windows Presentation Found         Управление         Работает         Авто         Локальная сис           Windows Presentation Found         Ортавление         Вручную         Локальная сис         Вручную         Локальная сис           Windows Presentation Found         Ортавление         Вручную         Локальная сис         Вручную         Локальная сис           Автоматическое обновление         Загрузка и         Работает         Авто         Локальная сис           Адаптер производительнос         Предоставл         Работает         Авто         Локальная сис           Расширенный <td></td> <td>🍓 Outpost Firewall Service</td> <td></td> <td></td> <td>Авто</td> <td>Локальная сис</td>                                                                                                    |                                                              | 🍓 Outpost Firewall Service      |                |           | Авто        | Локальная сис   |
| Кликните 2 раза<br>Кликните 2 раза<br>Кликните 2 ра |                                                              | 🍓 Plug and Play                 | Позволяет к    | Работает  | Авто        | Локальная сис   |
| Кликните 2 раза         SQL Server (TESTGENSERVER)         Осуществля         Работает         Авто         Network Service           Кликните 2 раза         SQL Server VSS Writer         Обеспечива         Работает         Авто         Локальная сис           Virtual Machine Additions Ser         Provides opti         Работает         Авто         Локальная сис           Wirtual Machine Additions Ser         Provides opti         Работает         Авто         Локальная сис           Windows Audio         Управление         Работает         Авто         Локальная сис           Windows CardSpace         Securely ena         Работает         Вручную         Локальная сис           Windows Installer         Позволяет         Работает         Вручную         Локальная сис           Windows Presentation Found         Optimizes pe         Вручную         Локальная сис         Вручную         Локальная сис           Автоматическое обновление         Загрузка и         Работает         Авто         Локальная сис           Беспроводная настройка         Разрешает         Работает         Авто         Локальная сис           Расширенный         Стандартный         Ив астройка         Разрешает         Работает         Авто                                                                                                    |                                                              | Redia Serial Number             | Retrieves th   |           | Вручную     | Локальная сис   |
| Кликните 2 раза<br>Кликните 2 раза<br>Уітtual Machine Additions Ser<br>Virtual Machine Additions Ser<br>Virtual Machine Additions Ser<br>Virtual Machine Additions Sha<br>Virtual Machine Additions Sha                                                                                                    |                                                              | SQL Server (TESTGENSERVER)      | Осуществля     | Работает  | Авто        | Network Service |
| Кликните 2 раза<br>У Irtual Machine Additions Ser Ргоvides opti Работает Авто Локальная сис<br>У Virtual Machine Additions Sha Ргоvides sup Работает Авто Локальная сис<br>У Windows Audio Управление Работает Авто Локальная сис<br>Windows CardSpace Securely ena Работает Вручную Локальная сис<br>Windows Installer Позволяет Работает Вручную Локальная сис<br>Windows Presentation Found Орtimizes pe Работает Вручную Локальная сис<br>Авто Локальная сис<br>Вручную Локальная сис<br>Вручную Покальная сис<br>Вручную Локальная сис<br>Вручную Локальная сис<br>Вручную Локальная сис<br>Работает Авто Локальная сис<br>Работает Авто Локальная сис<br>Вручную Локальная сис<br>Работает Авто Локальная сис<br>Работает Авто Локальная сис<br>Вручную Локальная сис<br>Работает Авто Локальная сис<br>Работает Авто Локальная сис<br>Вручную Локальная сис                                                                                                    |                                                              | SQL Server VSS Writer           | Обеспечива     | Работает  | Авто        | Локальная сис…  |
| КЛИКНИТЕ 2 раза<br>Wirtual Machine Additions Ser Provides opti Работает Авто Локальная сис<br>Wirtual Machine Additions Sha Provides sup Работает Авто Локальная сис<br>Windows Audio Управление Работает Авто Локальная сис<br>Windows CardSpace Securely ena Работает Вручную Локальная сис<br>Windows Installer Позволяет Работает Вручную Локальная сис<br>Windows Presentation Found Optimizes pe Вручную Local Service<br>Aвто Локальная сис<br>Aвто Локальная сис<br>Вручную Докальная сис<br>Фаботает Авто Локальная сис<br>Вручную Локальная сис<br>Автоматическое обновление Загрузка и Работает Авто Локальная сис<br>Беспроводная настройка Разрешает Работает Авто Локальная сис<br>Расширенный Стандартный /                                                                                                    | 1                                                            | 🍓 Telnet                        | Позволяет у    |           | Отключено   | Local Service   |
| Фігтual Machine Additions Sha         Provides sup         Работает         Авто         Локальная сис           Windows Audio         Управление         Работает         Авто         Локальная сис           Windows CardSpace         Securely ena         Вручную         Локальная сис           Windows Installer         Позволяет         Работает         Вручную         Локальная сис           Windows Presentation Found         Optimizes pe         Вручную         Local Service           Windows Presentation Found         Optimizes pe         Вручную         Local Service           Aвтоматическое обновление         Загрузка и         Работает         Авто         Локальная сис           Адаптер производительнос         Предоставл         Вручную         Локальная сис           Беспроводная настройка         Разрешает         Работает         Авто         Локальная сис           Расширенный         Стандартный /         Стандартный         Стандартный         Почальная сис                                                                                                    | кликните 2 раза                                              | 🖏 Virtual Machine Additions Ser | Provides opti  | Работает  | Авто        | Локальная сис   |
| Windows Audio       Управление       Работает       Авто       Локальная сис         Windows CardSpace       Securely ena       Вручную       Локальная сис         Windows Installer       Позволяет       Работает       Вручную       Локальная сис         Windows Installer       Позволяет       Работает       Вручную       Локальная сис         Windows Presentation Found       Optimizes pe       Вручную       Local Service         Автоматическое обновление       Загрузка и       Работает       Авто       Локальная сис         Адаптер производительнос       Предоставл       Вручную       Локальная сис         Беспроводная настройка       Разрешает       Работает       Авто       Локальная сис         Расширенный       Стандартный       Иналическое обновление       Работает       Авто       Локальная сис                                                                                                    |                                                              | Wirtual Machine Additions Sha   | Provides sup   | Работает  | Авто        | Локальная сис   |
| Windows CardSpace         Securely ena         Вручную         Локальная сис           Windows Installer         Позволяет         Работает         Вручную         Локальная сис           Windows Installer         Позволяет         Работает         Вручную         Локальная сис           Windows Presentation Found         Optimizes pe         Вручную         Local Service           Автоматическое обновление         Загрузка и         Работает         Авто         Локальная сис           Автоматическое обновление         Загрузка и         Работает         Авто         Локальная сис           Автоматическое обновление         Загрузка и         Работает         Авто         Локальная сис           Адаптер производительнос         Предоставл         Вручную         Локальная сис           Беспроводная настройка         Разрешает         Работает         Авто         Локальная сис           Расширенный         Стандартный         Стандартный         Посальная сис         Областовая         Ватовая         Ватовая                                                                                                    |                                                              | 🖏 Windows Audio                 | Управление     | Работает  | Авто        | Локальная сис   |
| Windows Installer         Позволяет         Работает         Вручную         Локальная сис           Windows Presentation Found         Optimizes pe         Вручную         Local Service           Автоматическое обновление         Загрузка и         Работает         Авто         Локальная сис           Автоматическое обновление         Загрузка и         Работает         Авто         Локальная сис           Автоматическое обновление         Загрузка и         Работает         Авто         Локальная сис           Автоматическое обновление         Загрузка и         Работает         Авто         Локальная сис           Адаптер производительнос         Предоставл         Вручную         Локальная сис           Беспроводная настройка         Разрешает         Работает         Авто         Локальная сис           Расширенный         Стандартный         Стандартный         Почальная сис         Стандартный         Почальная сис                                                                                                    |                                                              | Windows CardSpace               | Securely ena   |           | Вручную     | Локальная сис   |
| Филооws Presentation Found         Optimizes pe         Вручную         Local Service           Фавтоматическое обновление         Загрузка и         Работает         Авто         Локальная сис           Фадаптер производительнос         Предоставл         Вручную         Локальная сис           Беспроводная настройка         Разрешает         Работает         Авто         Локальная сис           Расширенный         Стандартный         Локальная сис         Областическое обновление         Загрузка и         Работает         Авто         Локальная сис                                                                                                    |                                                              | Windows Installer               | Позволяет      | Работает  | Вручную     | Локальная сис   |
| Автоматическое обновление Загрузка и Работает Авто Локальная сис<br>Адаптер производительнос Предоставл Вручную Локальная сис<br>Беспроводная настройка Разрешает Работает Авто Локальная сис<br>Расширенный Стандартный /                                                                                                    |                                                              | Windows Presentation Found      | Optimizes pe   |           | Вручную     | Local Service   |
| Фдааптер производительнос Предоставл Вручную Локальная сис<br>Беспроводная настройка Разрешает Работает Авто Локальная сис<br>Веспроводная настройка Разрешает Работает Авто Локальная сис<br>Расширенный Стандартный /                                                                                                    |                                                              | Автоматическое обновление       | Загрузка и     | Работает  | Авто        | Локальная сис   |
| Веспроводная настройка Разрешает Работает Авто Локальная сис     Расширенный / Стандартный /                                                                                                    | 1                                                            | Адаптер производительнос        | Предоставл     |           | Вручную     | Локальная сис   |
| Расширенный / Стандартный /                                                                                                    | 1                                                            | 🎇 Беспроводная настройка        | Разрешает      | Работает  | Авто        | Локальная сис   |
| асшироппои A сталдартной /                                                                                                    |                                                              | 680. F (1) = J/AC               | <u>^6</u>      | n.6       | A           |                 |
|                                                                                                    | Стандартный /                                                |                                 |                |           |             |                 |

## Рис. 23. Окно "Службы".

24. В окне "SQL Server (TESTGENSERVER) (Локальный компьютер) – свойства" необходимо выбрать вкладку [Вход в систему] и установить параметру "Вход в систему" значение "С системной учетной записью", отметив также пункт "Разрешить взаимодействие с рабочим столом". Для сохранения изменений следует нажать кнопку [OK] (рис. 24.):

| Вход в систему:<br>● С <u>с</u> истемной учетной записью<br>■ Разре <u>ш</u> ить взаимодействие с р.                      | збочим столом                                 |
|----------------------------------------------------------------------------------------------------|-----------------------------------------------|
| С учетной з <u>а</u> писью:                                                                                               | 0 <u>6</u> sop                                |
| Пародь:                                                                                                    |                                               |
|                                                                                                    |                                               |
| Подтверждение:<br>Иожно разрешить или запретить эту с.<br>иже профидей оборудования:                                      | лужбу для перечисленных                       |
| Подтверждение:<br>Иожно разрешить или запретить эту с.<br>иже профилей оборудования:<br>Профиль оборудования              | лужбу для перечисленных<br>Служба             |
| Подтверждение:<br>Иожно разрешить или запретить эту с.<br>иже профилей оборудования:<br>Профиль оборудования<br>Profile 1 | лужбу для перечисленных<br>Служба<br>Включена |
| Подтверждение:<br>Можно разрешить или запретить эту с.<br>иже профилей оборудования:<br>Профиль оборудования<br>Profile 1 | лужбу для перечисленных<br>Служба<br>Включена |

Рис. 24. Окно "SQL Server (TESTGENSERVER) (Локальный компьютер) – свойства".

25. В появившемся информационном окне следует нажать кнопку [ОК] (рис. 25.):

| Службы | ×                                                                                |
|--------|----------------------------------------------------------------------------------|
| 1      | Новое имя входа не вступит в силу до тех пор, пока служба не будет перезапущена. |
|        | <u>(</u> )                                                                       |

Рис. 25.Информационное окно.

26. Для перезапуска службы необходимо щелкнуть по ссылке [Перезапустить] (рис. 26.):

| 🐄 Службы                           |                                       |                                         |                       |             |                                       |
|------------------------------------|---------------------------------------|-----------------------------------------|-----------------------|-------------|---------------------------------------|
| Консоль Действие Вид Справка       | i i i i i i i i i i i i i i i i i i i |                                         |                       |             |                                       |
| ← → 🖪 💣 🖗 💀 🔶                      |                                       |                                         |                       |             |                                       |
| 🍇 Службы (локальные)               | -                                     |                                         |                       |             |                                       |
| SOL Server (TESTGENSERVER)         | Имя 🛆                                 | Описание                                | Состояние             | Тип запуска | Вход от имени                         |
| Sector (restochischer)             | Microsoft Software Shadow C           | Управляет                               |                       | Вручную     | Локальная сис                         |
| Остановить службу                  | Net. Tcp Port Sharing Service         | Provides abili                          |                       | Отключено   | Local Service                         |
| Помостеновить службу               | NetMeeting Remote Desktop             | Разрешает                               |                       | Отключено   | Локальная сис                         |
| перезапустите служоу               | NOD32 Kernel Service                  |                                         | Работает              | Авто        | Локальная сис                         |
|                                    | 🖏 Outpost Firewall Service            |                                         |                       | Авто        | Локальная сис                         |
| мелкнуть                           | Rive and Play                         | Позволяет к                             | Работает              | Авто        | Локальная сис                         |
| Ланных, управляет доступом к ним и | Rortable Media Serial Number          | Retrieves th                            | 100010000000000000000 | Впучную     | Покальная сис                         |
| обеспечивает быструю обработку     | SQL Server (TESTGENSERVER)            | Осуществля                              | Работает              | Авто        | Локальная сис                         |
| транзакций.                        | Wasserver voo writer                  | Ореспечива                              | Расотает              | Авто        | локальная сис                         |
|                                    | 🎇 Telnet                              | Позволяет у                             |                       | Отключено   | Local Service                         |
|                                    | 🍓 Virtual Machine Additions Ser       | Provides opti                           | Работает              | Авто        | Локальная сис                         |
|                                    | 🍓 Virtual Machine Additions Sha       | Provides sup                            | Работает              | Авто        | Локальная сис                         |
|                                    | 🍓 Windows Audio                       | Управление                              | Работает              | Авто        | Локальная сис                         |
|                                    | 🍓 Windows CardSpace                   | Securely ena                            |                       | Вручную     | Локальная сис                         |
|                                    | 🍓 Windows Installer                   | Позволяет                               | Работает              | Вручную     | Локальная сис                         |
|                                    | 🍓 Windows Presentation Found          | Optimizes pe                            |                       | Вручную     | Local Service                         |
|                                    | 🍓 Автоматическое обновление           | Загрузка и                              | Работает              | Авто        | Локальная сис                         |
|                                    | 🍓 Адаптер производительнос            | Предоставл                              |                       | Вручную     | Локальная сис                         |
|                                    | 🎇 Беспроводная настройка              | Разрешает                               | Работает              | Авто        | Локальная сис                         |
|                                    | 68. F INS_J/AC                        | ~ · · · · · · · · · · · · · · · · · · · | D-6                   | A           | · · · · · · · · · · · · · · · · · · · |

Рис. 26. Окно "Службы".

27. После успешного перезапуска службы окно "Службы" можно закрыть.

Программа Microsoft SQL Server 2005 Express Edition установлена, настроена и готова к использованию.